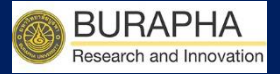

# คู่มือการใช้งาน

## ในการเสนอขอทุนวิจัย

## ระบบข้อมูลสารสนเทศวิจัยและนวัตกรรมแห่งชาติ

#### National Research and Innovation Information System (NRIIS)

ฉบับย่อ สำหรับ นักวิจัย

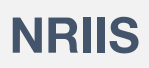

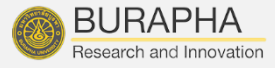

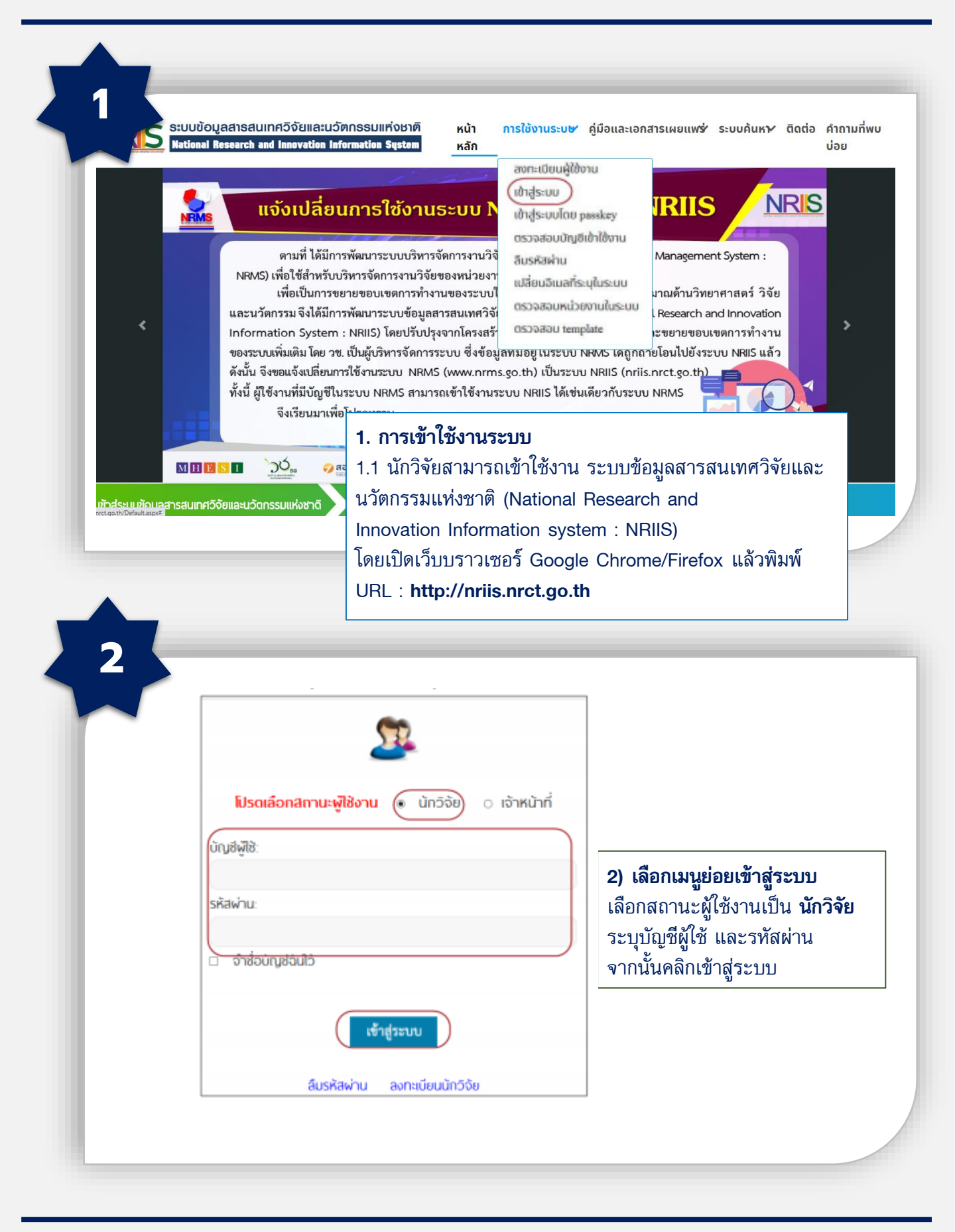

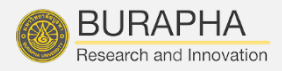

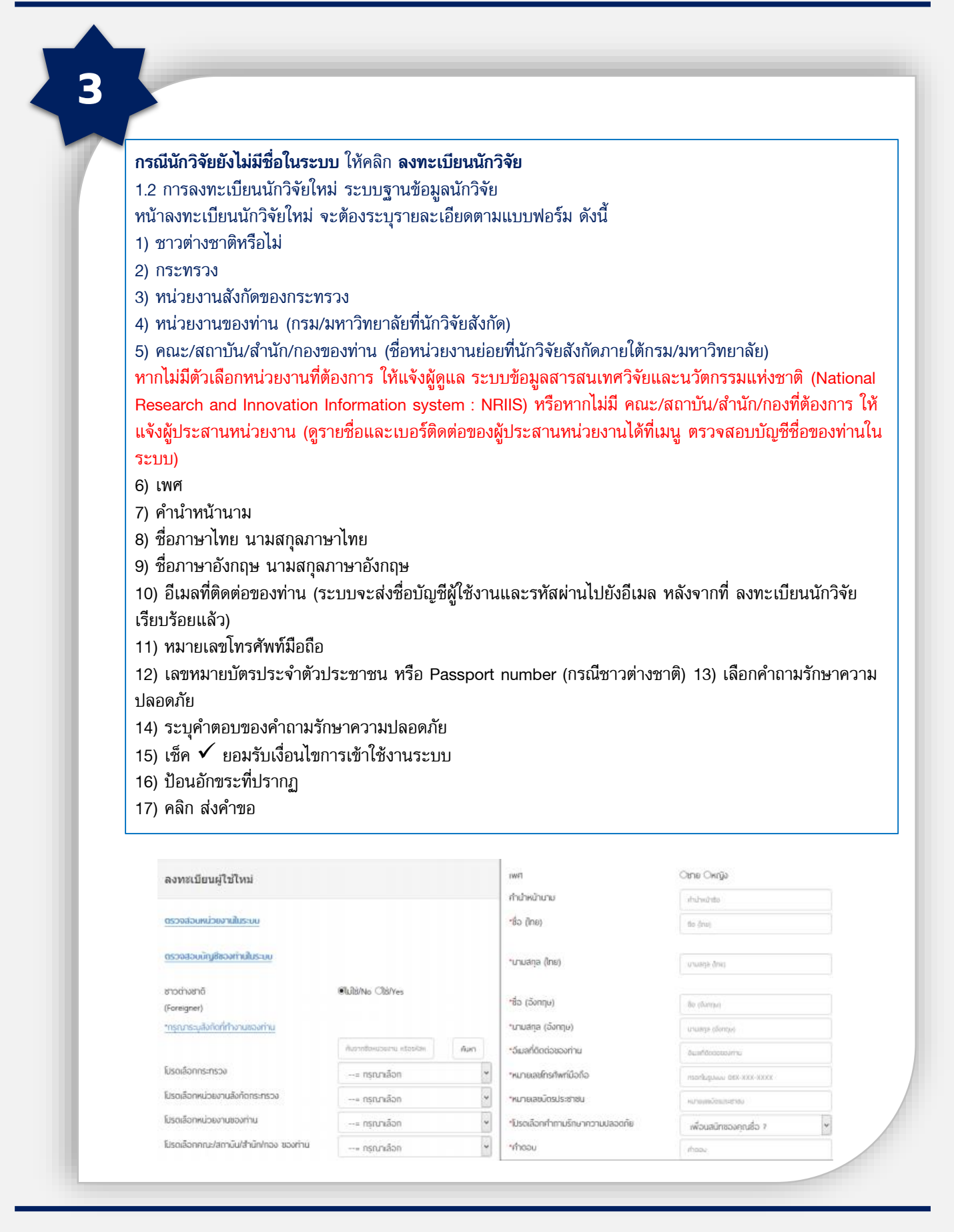

BUU Research Burapha University 2020

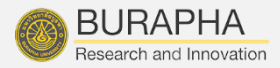

| ระบบข้อมูลสารสนเทศวิจัยและนวัดกรรมแห่งชาติ (ระบบ NRIIS) เป็นระบบสารสนเทศที่ พัฒนาขึ้นเพื่ออำนวยความสะดวกให้กับผ<br>งานที่เที่ยวข้องกับการวิจัยแห่งชาติ ได้ใช้ประโยชน์ทั้งสำหรับหน่วยงานที่น่าข้อมูลการวิจัยเข้าระบบ และสำหรับหน่วยงานที่เกี่ยวข้อ<br>การบริหารงานวิจัย<br>อนึ่ง สิทธิโนความเป็นเจ้าของข้อมูลยังคงเป็นของหน่วยงานที่เป็นเจ้าของข้อมูล และได้นำข้อมูลเข้าระบบ โดยที่โครงการวิจัยเป็<br>หน่วยงานที่ให้ทุนวิจัยและ/หรือหน่วยงานที่ทำการวิจัย ข้อมูลนักวิจัยเป็นของหน่วยงานต้นสังทัดนักวิจัย และนักวิจัย<br>ผู้ใช้ระบบ NRIIS จะต้อง<br>1. ใช้งานระบบโดยสุจริต มีคุณธรรม จริยธรรม ตามขอบเขตอำนาจหน้าที่ที่ได้รับมอบหมายในการใช้งานระบบจากผู้ดูแลระบบจ<br>สารสนเทศวิจัยและนวัดกรรมแห่งชาติ (ระบบ NRIIS)<br>2. ผู้ใช้งานระบบจะต้องใช้ระบบด้วยความระมัดระวัง ไม่ละเลยหรือเจตนาก่อให้เกิดการละเมิดสิทธิ จริยธรรม คุณธรรม และกฎบ<br>กับตัวระบบหรือข้อมูลในระบบ<br>ข้าพเจ้าได้อ่านเงื่อนไขการเข้าใช้ระบบข้อมูลสารสนเทศวิจัยและนวัดกรรมแห่งชาติ (ระบบ NRIIS) เป็นที่เข้าใจชัดเจนแล้ว และยอม<br>ปฏิบัติตามเงื่อนไข และยินยอมให้ วช. ตรวจสอบข้อมูลของท่าน ในฐานข้อมูลของกรมการปกครอง เพื่อเป็นการยืนยันตัวบุคคล | เงื่อนไขก <sup>-</sup>                            | ารเข้าใช้ระบบข้อมูลสารสนเทศวิจัยและนวัดกรรมแห่งชาดิ (ระบบ NRIIS)                                                                                                    |
|----------------------------------------------------------------------------------------------------|---------------------------------------------------|----------------------------------------------------------------------------------------------------|
| <ul> <li>อนึ่ง สิทธิในความเป็นเจ้าของข้อมูลยังคงเป็นของหน่วยงานที่เป็นเจ้าของข้อมูล และได้นำข้อมูลเข้าระบบ โดยที่โครงการวิจัยเป็น หน่วยงานที่ให้ทุนวิจัยและ/หรือหน่วยงานที่ทำการวิจัย ข้อมูลนักวิจัยเป็นของหน่วยงานต้นสังทัดนักวิจัย และนักวิจัย ผู้ใช้ระบบ NRIIS จะต้อง</li> <li>1. ใช้งานระบบโดยสุจริด มีคุณธรรม จริยธรรม ดามขอบเขตอำนาจหน้าที่ที่ได้รับมอบหมายในการใช้งานระบบจากผู้ดูแลระบบช้<br/>สารสนเทศวิจัยและนวัตกรรมแห่งชาติ (ระบบ NRIIS)</li> <li>2. ผู้ใช้งานระบบจะต้องใช้ระบบด้วยความระมัดระวัง ไม่ละเลยหรือเจดนาก่อให้เกิดการละเมิดสิทธิ จริยธรรม คุณธรรม และกฎษ<br/>กับตัวระบบหรือข้อมูลในระบบ</li> <li>ข้าพเจ้าได้อ่านเงื่อนไขการเข้าใช้ระบบข้อมูลสารสนเทศวิจัยและนวัตกรรมแห่งชาติ (ระบบ NRIIS) เป็นที่เข้าใจชัดเจนแล้ว และยอม<br/>ปฏิบัติตามเงื่อนไขการเข้าใช้ระบบข้อมูลสารสนเทศวิจัยและนวัตกรรมแห่งชาติ (ระบบ NRIIS) เป็นที่เข้าใจชัดเจนแล้ว และยอม<br/>ปฏิบัติตามเงื่อนไขการเข้าใช้ระบบข้อมูลสารสนเทศวิจัยและนวัดกรรมแห่งชาติ (ระบบ NRIIS) เป็นที่เข้าใจชัดเจนแล้ว และยอม</li> </ul>                                                                                                    | ระบบข้อมูลสาร<br>งานที่เกี่ยวข้อง<br>การบริหารงาน | สนเทศวิจัยและนวัตกรรมแห่งชาติ (ระบบ NRIIS) เป็นระบบสารสนเทศที่ พัฒนาขึ้นเพื่ออำนวยความสะดวกให้กับหน่:<br>กับการวิจัยแห่งชาติ ได้ใช้ประโยชน์ทั้งสำหรับหน่วยงานที่นำข้อมูลการวิจัยเข้าระบบ และสำหรับหน่วยงานที่เกี่ยวข้องเ<br>วิจัย                                                    |
| <ul> <li>ผู้ใช้ระบบ NRIIS จะต้อง</li> <li>1. ใช้งานระบบโดยสุจริต มีคุณธรรม จริยธรรม ตามขอบเขตอำนาจหน้าที่ที่ได้รับมอบหมายในการใช้งานระบบจากผู้ดูแลระบบใ<br/>สารสนเทศวิจัยและนวัตกรรมแห่งชาติ (ระบบ NRIIS)</li> <li>2. ผู้ใช้งานระบบจะต้องใช้ระบบด้วยความระมัดระวัง ไม่ละเลยหรือเจตนาท่อให้เกิดการละเมิดสิทธิ จริยธรรม คุณธรรม และกฎห<br/>กับด้วระบบหรือข้อมูลในระบบ</li> <li>ข้าพเจ้าได้อ่านเงื่อนไขการเข้าใช้ระบบข้อมูลสารสนเทศวิจัยและนวัตกรรมแห่งชาติ (ระบบ NRIIS) เป็นที่เข้าใจชัดเจนแล้ว และยอม<br/>ปฏิบัติตามเงื่อนไขดังกล่าวทุกประการ</li> <li></li></ul>                                                                                                    | อนึ่ง สิทธิในผ<br>หน่วยงานที่ให้ท                 | าวามเป็นเจ้าของข้อมูลยังคงเป็นของหน่วยงานที่เป็นเจ้าของข้อมูล และได้นำข้อมูลเข้าระบบ โดยที่โครงการวิจัยเป็นขล<br>เบวิจัยและ/หรือหน่วยงานที่ทำการวิจัย ข้อมูลนักวิจัยเป็นของหน่วยงานต้นสังกัดนักวิจัย และนักวิจัย                                                                     |
| <ol> <li>ใช้งานระบบโดยสุจริต มีคุณธรรม จริยธรรม ตามขอบเขตอำนาจหน้าที่ที่ได้รับมอบหมายในการใช้งานระบบจากผู้ดูแลระบบใ<br/>สารสนเทศวิจัยและนวัตกรรมแห่งชาติ (ระบบ NRIIS)</li> <li>ผู้ใช้งานระบบจะต้องใช้ระบบด้วยความระบัดระวัง ไม่ละเลยหรือเจตนาก่อให้เกิดการละเมิดสิทธิ จริยธรรม คุณธรรม และกฎเ<br/>กับตัวระบบหรือข้อมูลในระบบ</li> <li>ข้าพเจ้าได้อ่านเงื่อนไขการเข้าใช้ระบบข้อมูลสารสนเทศวิจัยและนวัตกรรมแห่งชาติ (ระบบ NRIIS) เป็นที่เข้าใจชัดเจนแล้ว และยอม<br/>ปฏิบัติตามเงื่อนไขการเข้าใช้ระบบข้อมูลสารสนเทศวิจัยและนวัตกรรมแห่งชาติ (ระบบ NRIIS) เป็นที่เข้าใจชัดเจนแล้ว และยอม<br/>ปฏิบัติตามเงื่อนไขดังกล่าวทุกประการ</li> <li>□ยอมรับเงื่อนไข และยินยอมให้ วช. ตรวจสอบข้อมูลของก่าน ในฐานข้อมูลของกรมการปกครอง เพื่อเป็นการยืนยันตัวบุคคล</li> </ol>                                                                                                    | ผู้ใช้ระบบ NRII                                   | 5 ຈະຕ້ອນ                                                                                                    |
| ข้าพเจ้าได้อ่านเงื่อนไขการเข้าใช้ระบบข้อมูลสารสนเทศวิจัยและนวัดกรรมแห่งชาติ (ระบบ NRIIS) เป็นที่เข้าใจชัดเจนแล้ว และยอม<br>ปฏิบัติตามเงื่อนไขดังกล่าวทุกประการ<br>🗆ยอมรับเงื่อนไข และยินยอมให้ วช. ตรวจสอบข้อมูลของท่าน ในฐานข้อมูลของกรมการปกครอง เพื่อเป็นการยืนยันตัวบุคคล                                                                                                    | 1. ใช้งานร<br>สารสน<br>2. ผู้ใช้งาเ<br>กับตัวร    | ะบบโดยสุจริต มีคุณธรรม จริยธรรม ตามขอบเขตอำนาจหน้าที่ที่ได้รับมอบหมายในการใช้งานระบบจากผู้ดูแลระบบข้อเ<br>เทศวิจัยและนวัตกรรมแห่งชาติ (ระบบ NRIIS)<br>เระบบจะต้องใช้ระบบด้วยความระมัดระวัง ไม่ละเลยหรือเจตนาก่อให้เกิดการละเมิดสิทธิ จริยธรรม คุณธรรม และกฎหม<br>ะบบหรือข้อมูลในระบบ |
| 🗆ยอมรับเงื่อนไข และยินยอมให้ วช. ตรวจสอบข้อมูลของท่าน ในฐานข้อมูลของกรมการปกครอง เพื่อเป็นการยืนยันตัวบุคคล                                                                                                    | ข้าพเจ้าได้อ่าน<br>ປฏิบัติตามเงื่อเ               | งื่อนไขการเข้าใช้ระบบข้อมูลสารสนเทศวิจัยและนวัดกรรมแห่งชาติ (ระบบ NRIIS) เป็นที่เข้าใจชัดเจนแล้ว และยอมรับ<br>ไขดังกล่าวทุกประการ                                                                                                    |
|                                                                                                    | ยอมรับเงื่อน                                      | ไข และยินยอมให้ วช. ตรวจสอบข้อมูลของท่าน ในฐานข้อมูลของกรมการปกครอง เพื่อเป็นการยืนยันตัวบุคคล                                                                                                    |
| <b>55051</b> ป้อนอักขระที่คามเห็น (Please enter the characters you see in the picture.)                                                                                                    | 55051                                             | ป้อนอักขระที่คกมเห็น (Please enter the characters you see in the picture)                                                                                                    |

หลังจากลงทะเบียนแล้ว นักวิจัยจะได้รับชื่อบัญชีผู้ใช้งานและรหัสผ่านในการเข้าใช้งานระบบผ่านทาง อีเมลที่ใช้ในการลงทะเบียน **นักวิจัยจะต้องติดต่อผู้ประสานหน่วยงาน** เพื่อขอสิทธิ์เข้าระบบ สำหรับ กรณีที่เป็นนักวิจัยอิสระ หรือสังกัดหน่วยงานที่ไม่มีผู้ประสานหน่วยงาน และนักวิจัยไม่สามารถเข้า ระบบได้ ให้ติดต่อผู้ดูแลระบบ NRIIS

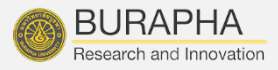

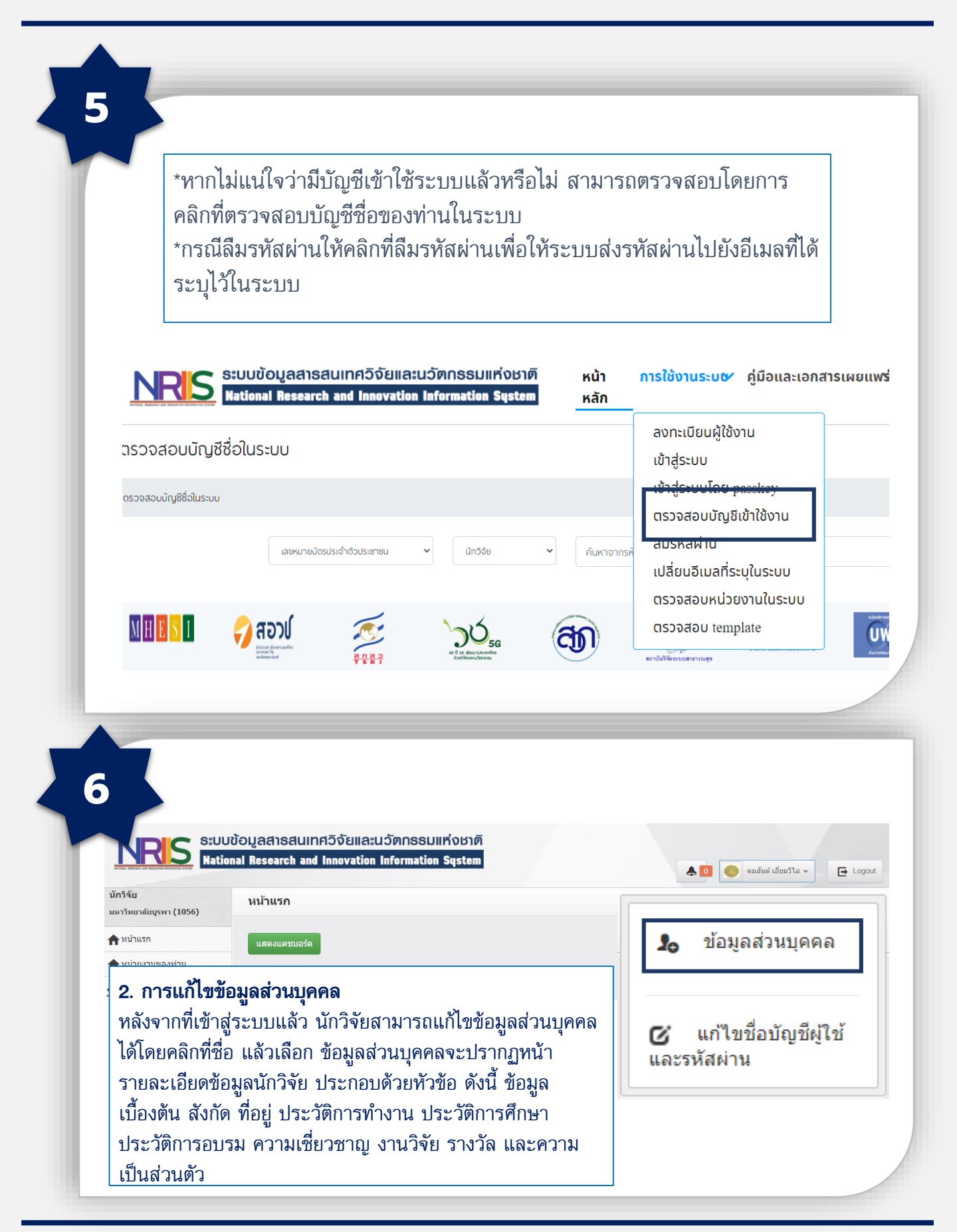

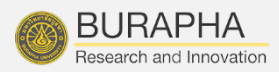

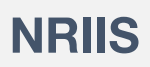

| NRIS SUUDDAU<br>National R                                                                  | ลสาธสนเทศอิจัยและนวัตกธรมเ<br>esearch and Innovation Information                                              | เท่งชาติ<br>System |                                                  |                                   |                                          |
|---------------------------------------------------------------------------------------------|----------------------------------------------------------------------------------------------------|--------------------|--------------------------------------------------|-----------------------------------|------------------------------------------|
| นักวิจัย<br>มหาวิทยาลัยบุจหา (1056)<br>♠ หน่าแรก                                            | ปี : -= และงรังหมด<br>ชื่องนุน :<br>แหล่งงนุน : -= และงรังหมด<br>ประเภาหนุน : -= และงร์หมด                    | v                  |                                                  | v                                 |                                          |
| ทุนวิจัยที่เปิดรับ มาเข้าตรงการ                                                             | ตันหา<br>ชื่อทุน                                                                                              | แหล่งทุน           | ประเภททุน                                        | พบข้อมูลทั้<br>ระยะเวลาเปิดรับทุน | งสิ้น 10 รายการ<br>ระยะเวลา<br>การประกาศ |
| C Second A State are                                                                        | 🎟 📕 อุดสาหกรรมอาหาร                                                                                           |                    |                                                  |                                   | 20 กับยวยม                               |
| (พรงการทางพระประกัน<br>รัฐธรรมของอนชื่อไว้น้ำเรารับการโ<br>เกิดอาการทางชื่อไว้น้ำเรารับการโ | 9 หน่วยงานที่ประกาศทุน : กองบริหารแผนและงบประมาณ<br>การวิจัย บง.)                                             |                    | ทุนวิจัยและนวัดกรรมใน                            | 20 กันยายน 2562 เวลา 00:00 น 30   | 2562 เวลา<br>01:00 น                     |
| 📈 การนายงอาม เบราระ เบบน                                                                    |                                                                                                    | ทุนวช.             | ประเด็นสำคัญของประเทศ :<br>การส่งเสริมอุตสาหกรรม | กันยายน 2563 เวลา 23:59 น.        | 30 กันยายน<br>2563 เวลา                  |
|                                                                                             | ผู้ประกาศ : พิตรธี เหลืออรุณ                                                                                  |                    |                                                  |                                   | 23:59 u.                                 |
| E Recycle Bin                                                                               | <ul> <li>สุดสาหกรรมหุ่นยนด์และระบบอัดโนมัติ</li> <li>หม่วยสายเพื่อรายสาย : กองบริหารแผบและสมประบาณ</li> </ul> |                    |                                                  |                                   | 20 กันยายน                               |
| <b>a i</b>                                                                                  | <ul> <li>พัฒนิมัน ในพัฒนิราการกันและงายบระมาณ<br/>การวิจัย (กบง.)</li> </ul>                                  | 1114 221.          | ทุนวิจัยและนวัดกรรมใน<br>ประเต็นสำคัญของประเทศ : | 20 กันยายน 2562 เวลา 00:00 น 30   | 2562 เวลา<br>01:00 น                     |
| Q ระบบค้นหา<br>ขึ้นข้อเสมอ                                                                  |                                                                                                    |                    |                                                  | กันยายน 2563 เวลา 23:59 น.        | 30 กันยายน                               |
| Q ระบบค้นหา                                                                                 | พน่วยงานที่รับผิดชอบ: กองบริหารแผนและงบประมาณ     การวิจัย (กบง.)                                             |                    | การสงเสรมอุดสาหกรรม                              |                                   | 2563 เวลา                                |

#### 3. การเสนอขอทุนวิจัย

การเสนอขอทุนวิจัยของสำนักงานการวิจัยแห่งขาติ มีขั้นตอนดังนี้

- 3.1 การเลือกทุนวิจัย
- 1) คลิกที่เมนู ทุนวิจัยที่เปิดรับ
- 2) ค้นหาทุนวิจัยที่ต้องการ สามารถคลิกที่ชื่อทุนวิจัย เพื่ออ่านรายละเอียดทุนวิจัย
- 3) คลิก ยื่นข้อเสนอ หน้าทุนวิจัยที่ต้องการ จะ่เข้าสู่หน้าแบบฟอร์มรายละเอียดข้อเสนอโครงการ

ยืนข้อเสนอ

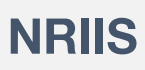

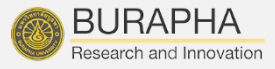

| 9                                                       |                                                                                                    |
|---------------------------------------------------------|----------------------------------------------------------------------------------------------------|
| <b>ข้อมูลทั่วไป</b> ข้อมูลรายละเอียด ตรวจสอบความถูกต้อง |                                                                                                    |
| ชื่อโครงการและระยะเวลา                                  |                                                                                                    |
| ภาษาไทย                                                 | X ि ि ि ि ि (a) ← → (\$) - (ao eq ♥ (⊞ ≣ Ω ⊠ fx   X   O estia HTM<br>B I S   I (a) = := ( a a   ??   ánzeaz -   şıluuu -   ? |
|                                                         |                                                                                                    |
| ภาษาอังกฤษ                                              | X ि @ @ @ @   ← →   Ÿ -   ∞ ∞ ℙ   ⊞ ≣ Ω ⊠ fx   X   @ ęsτία ΗΤΛ<br>Β Ι S   L   ≔ ≔   ≑ ∉   11   ă∩ και: -   şι/αυυ -   ?      |
|                                                         |                                                                                                    |
| ระยะเวลาดำเนินการวิจัย                                  | 0 V Ū 0                                                                                                    |

### 3.2 การยื่นข้อเสนอโครงการ

หน้าแบบฟอร์มข้อเสนอโครงการ จะประกอบด้วยแถบเมนู ข้อมูลทั่วไป ข้อมูล รายละเอียด และตรวจสอบความถูกต้อง โดยจะต้องนำเข้ารายละเอียดในหัวข้อข้อมูล ทั่วไปก่อน เพื่อให้ระบบบันทึกรหัสโครงการ จึงจะนำเข้าข้อมูลในหัวข้อต่อไป

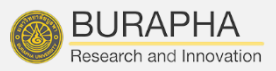

| ข้อมูลทั่วไป ข้อมูลรายละเอียด ดรวจสอบความถูกต้อง<br>ชื่อโครงการและระยะเวลา                              |                                                                                                    |                                             |
|----------------------------------------------------------------------------------------------------|----------------------------------------------------------------------------------------------------|---------------------------------------------|
| ชื่อโครงการและระยะเวลา                                                                                  |                                                                                                    |                                             |
|                                                                                                    |                                                                                                    |                                             |
| กาษาไ                                                                                                   | Muu X 0 월 8 월 4 4 (종·) 중 3 중 1 월 표 표 요 대 슈(왕   8 goña HTML)                                                                                                    |                                             |
|                                                                                                    | B I 5   I <sub>k</sub>   ≓ ∷   4⊨ 4≡   ייו ลิกษ ·   รูปแบบ ·   ?                                                                                                    |                                             |
|                                                                                                    |                                                                                                    |                                             |
|                                                                                                    |                                                                                                    |                                             |
| อาหาอังอ                                                                                                |                                                                                                    |                                             |
| n is ison                                                                                               | ■ F 5 [J] (二 二 二 年 年) 『 高 1 ·································                                                                                                    |                                             |
|                                                                                                    |                                                                                                    |                                             |
|                                                                                                    |                                                                                                    |                                             |
|                                                                                                    |                                                                                                    |                                             |
| ระยะเวลาดำเนินการวิ<br>ทีมวิจัยในวิธรงการ                                                               | 0 v 1                                                                                                    | 0                                           |
| 🏜 ทีมวิจัยในโครงการ                                                                                     |                                                                                                    |                                             |
| แก้ไข<br>คมสันต์ เอียมวิไล<br>หน่วยงาน 1 หลาวิทยาลัยนะหา                                                | ข้อ - สกุล                                                                                                    | สำแหน่งในโครง                               |
| คณะ/กอง: กองบริหารการวิจัยและนวัตกรรม<br>ภาควิชา/สาขา :                                                 |                                                                                                    | หัวหน้าโครงการ                              |
| หอยู่:<br>โทรศัพท์มือถือ : 0989878928<br>อีเมล : khomsan_05@hotmail.com                                 |                                                                                                    |                                             |
| การตรวจสอบของ วช. : ตรวจสอบเลขมัตรแล้ว โดยเจ้าหน้าที่ ว                                                 | <del>5</del> .                                                                                                    |                                             |
| เพิ่มคณะผู้วิจัย                                                                                        |                                                                                                    |                                             |
|                                                                                                    |                                                                                                    |                                             |
| 2.0.1. ส้วนอชั่วไป                                                                                      |                                                                                                    |                                             |
|                                                                                                    |                                                                                                    | ~~~~~~~~                                    |
| 3.2.1 มียมูลทางเบ<br>อ้านอาร์อไป ประกอาณ                                                                | ร้อมสื่อโอสงออสออนเป็นน สื่อโอสงออส                                                                                                    | 1114.19411114                               |
| 3.2.1 ขอมูลทั่วเป<br>ข้อมูลทั่วไป ประกอบเ                                                               | ด้วยชื่อโครงการภาษาไทย ชื่อโครงการ:                                                                                                    |                                             |
| 3.2.1 ขอมูลทั่วไป<br>ข้อมูลทั่วไป ประกอบเ<br>ระยะเวลาดำเนินการ                                          | ด้วยชื่อโครงการภาษาไทย ชื่อโครงการ<br>วิจัย ทีมนักวิจัยในโครงการ หน่วยงานร                                                                                                    | ร่วมทุนวิจัย                                |
| 3.2.1 ขอมูลที่วเบ<br>ข้อมูลทั่วไป ประกอบเ<br>ระยะเวลาดำเนินการ<br>งบประมาณโครงการ                       | ด้วยชื่อโครงการภาษาไทย ชื่อโครงการ<br>วิจัย ทีมนักวิจัยในโครงการ หน่วยงานร<br>ระบบความพร้อมเทคโนโลยี(Technolo                                                                       | ร่วมทุนวิจัย<br>bgy Readines                |
| 3.2.1 ขอมูลทัวเบ<br>ข้อมูลทั่วไป ประกอบเ<br>ระยะเวลาดำเนินการ<br>งบประมาณโครงการ<br>Level-TRL) จดเด่นข  | ด้วยชื่อโครงการภาษาไทย ชื่อโครงการ<br>วิจัย ทีมนักวิจัยในโครงการ หน่วยงานร<br>ระบบความพร้อมเทคโนโลยี(Technolc<br>องผลงานเทียบกับคู่แข่ง รปภาพประกอ                                  | ร่วมทุนวิจัย<br>ogy Readines<br>บบ เอกสารแน |
| 3.2.1 ขอมูลทัวเบ<br>ข้อมูลทั่วไป ประกอบเ<br>ระยะเวลาดำเนินการ<br>งบประมาณโครงการ<br>Level-TRL) จุดเด่นข | ด้วยชื่อโครงการภาษาไทย ชื่อโครงการ<br>วิจัย ทีมนักวิจัยในโครงการ หน่วยงานร<br>ระบบความพร้อมเทคโนโลยี(Technolo<br>องผลงานเทียบกับคู่แข่ง รูปภาพประกอ<br>นแล้วคลิก นับทึก ด้วนอ่วงสุด | ร่วมทุนวิจัย<br>ogy Readines<br>บบ เอกสารแน |

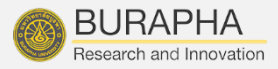

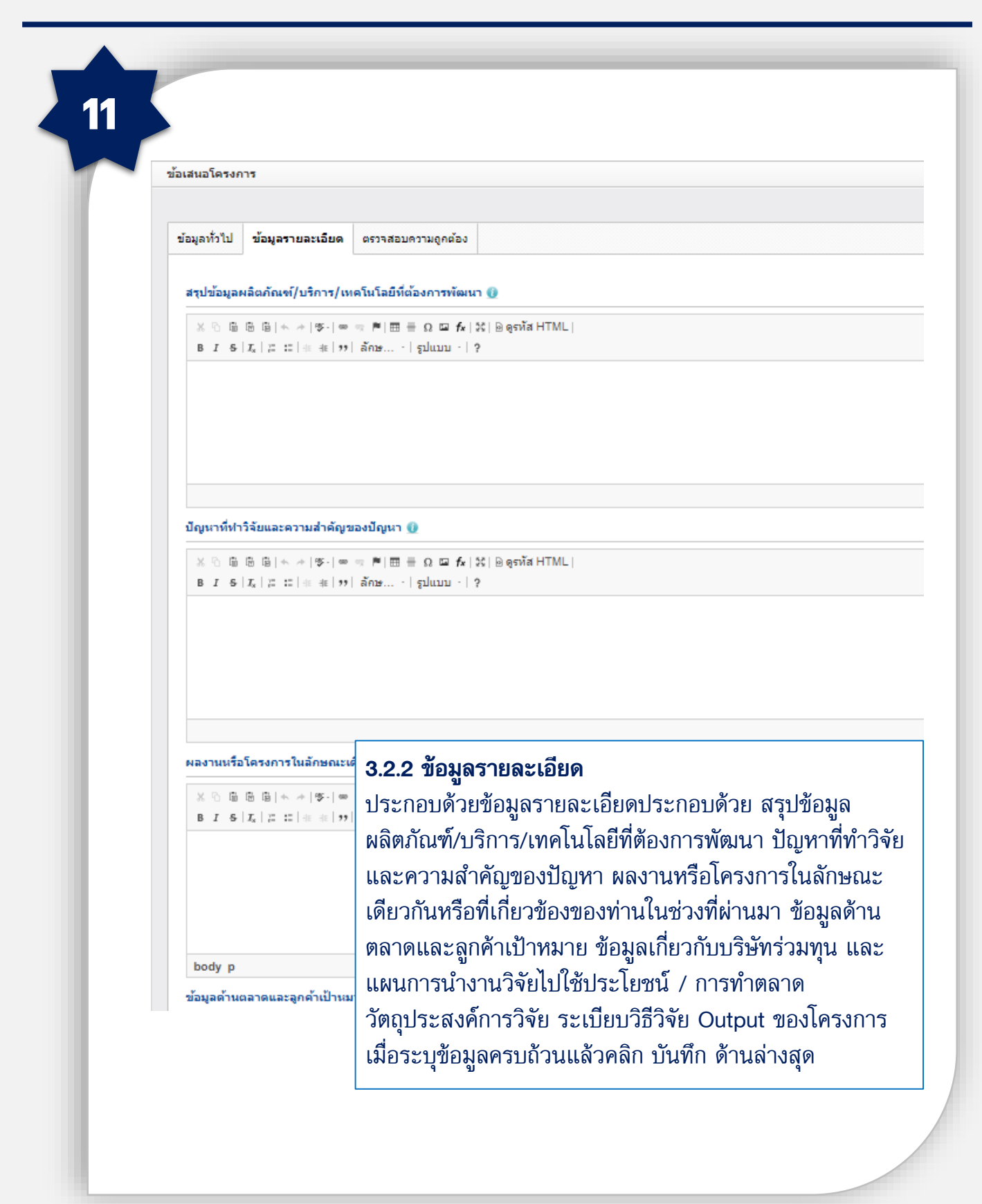

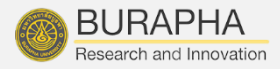

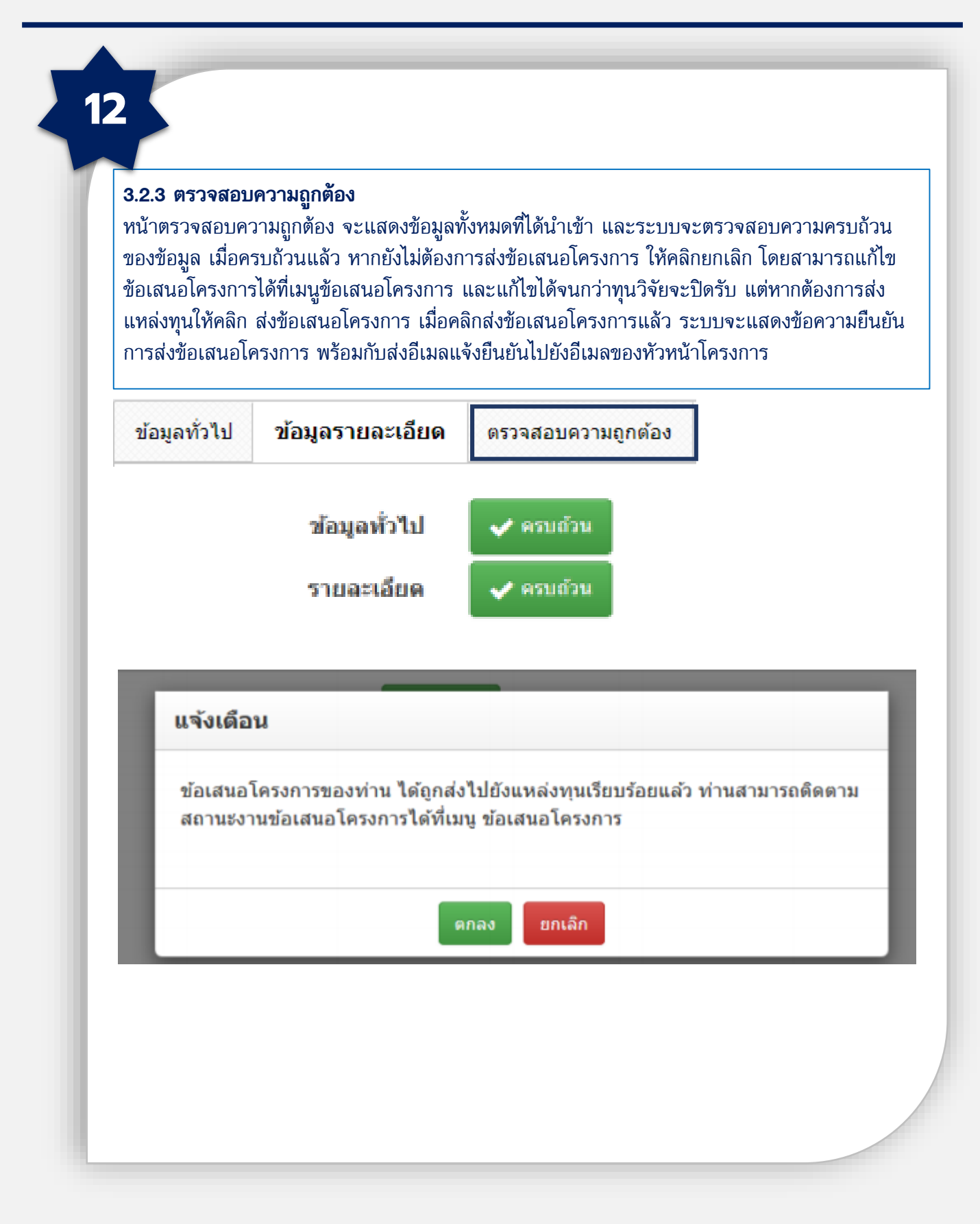

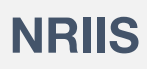

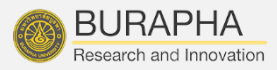

| -                    |                                  |                                                                                                    |                          |              |                           |                            |
|----------------------|----------------------------------|----------------------------------------------------------------------------------------------------|--------------------------|--------------|---------------------------|----------------------------|
| 🕈 พร้านรถ            |                                  | แหล่งพุน                                                                                                    | = ใม่ระบุ                |              | v                         |                            |
| 🕇 พร่อองหรองทำ       | u                                | ปังหมาระหาดเ                                                                                                    | = tainey                 | ¥            |                           |                            |
| 🔦 พุษวิจัยที่เปิดรับ |                                  |                                                                                                    |                          |              |                           |                            |
| 🖹 ช่องสนอโครงกา      |                                  |                                                                                                    |                          |              |                           |                            |
| 🗐 โดรงการที่ได้รับ   | indus units stand                | haña                                                                                                    |                          | ข้อเสน       | อโครงการ                  |                            |
| בלברי השאר לבריח 🛰   | ได้ประโอขมั                      | 🗑 เหลือเวลาไขอา                                                                                                    | ารส่งข้อแสนอการวิจัย     | an 1 7u      |                           | 🖋 โครงการวิจัย             |
| ป. ระบบประเม็น       | •                                | D<br>ນອສອນ ນັກວິຈັນກະ                                                                                                    | na 2                     |              |                           |                            |
| 🖹 Recycle Bin        | 11/2 11/2                        | พุมศาสตราจารา<br>พ.ม.ศาสตราจารา<br>พ.ม.ศาสตราจาราจารา<br>พ.ม.ศาสตราจารา<br>พ.ม.ศาสตราจารา | รย์วิจัอตั้งต่น(พุษ วช.) | )            |                           |                            |
| Q scoulaws           |                                  | % สร้างข้อเสนอไม                                                                                                    | esanns : 01 n.e. 62      | 11.19 u.     | าม แก้ไขข้อเสนอโครง       | งการ : 01 ก.ค. 62 11.28 น. |
| 🦔 ข้อเสนอ            | โครงการที่ส่งแล้ว                |                                                                                                    |                          |              |                           |                            |
| รหัสอ้างอิง          |                                  | าย์                                                                                                    | ้อเสนอโครงการ            | l i          |                           | ผลการพิจารณา               |
|                      | แหล่งทุนใต้รับข้อเสนอโ           | ตรงการเรียบร้อยแล้ว (                                                                                                    | (14)                     |              | 🖋 โครงการวิจัย            |                            |
|                      | 2563NRC132003 :<br>นักวิจัยกลาง3 |                                                                                                    |                          |              |                           |                            |
|                      |                                  | and we are )                                                                                                    |                          |              |                           |                            |
| 1179008              | at 2,500,000,00 urn              | in infain and                                                                                                    |                          | 🕱 สร้างข้อเส | นอ: 02 ค.ศ. 62 07.41 น.   |                            |
| 1179008              |                                  |                                                                                                    |                          | ระ ส่งข้อเส  | านอ : 03 ก.ค. 62 04.37 น. |                            |
| 1179008              |                                  |                                                                                                    |                          |              |                           |                            |
| 1179008              |                                  |                                                                                                    |                          |              | ~                         |                            |
| 1179008              | 3.3                              | การตรวจสอ                                                                                                    | บสถานะง                  | านข้อเสนอ    | งโครงการ                  |                            |

### ได้ที่เมนู **ข้อเสนอโครงการ**